## Kalender in die eigene Kalender-App einbinden (für Android)

## I. Synchronisations-App

1. Die App ICSx<sup>5</sup> installieren (über F-Droid Store kostenlos oder ca. 2 Euro über den Google Play Store) und öffnen.

2. auf den "+" Button rechts in der Ecke klicken und folgende URL eingeben: <u>https://</u> <u>cloud.disroot.org/apps/calendar/p/EEQk4RbkiaHd3zfm</u> (falls noch nicht automatisch ausgeschaltet "Requires authentication" ausschalten) und anschließend mit dem Pfeil auf weiter klicken.

3. Falls erwünscht, Farbe und Kalendername ändern und zum Abschluss das Häkchen anklicken.

## II. Kalender-App

1. Öffne deine Kalender-App (falls ihr noch keine habt, empfehlen wir "Simple Calendar", da sie sehr schlicht gestaltet ist).

2. In den meistens Apps sollte der Kalender dann automatisch angezeigt werden (bei Simple Calendar müsst ihr noch ein Häkchen bei den Settings für "CalDAV-Sync" setzen, der Kalender-App erlauben auf die Synchronisations-App zuzugreifen und dann den entsprechenden Kalender auswählen).